# Książki i czasopisma zamówione z Magazynu do Czytelni

| Po dostarczeniu materiałów z Magazynu: |                                                                                                    |
|----------------------------------------|----------------------------------------------------------------------------------------------------|
| 1                                      | Wybierz LADĘ: Biblioteka Medyczna UJCM – Czytelnia Książek i Czasopism BM.                                                                                                    |
| 2                                      | Wybierz: UDOSTĘPNIANIE → SKANUJ EGZEMPLARZE; następnie zeskanuj barkody<br>egzemplarzy dostarczonych z Magazynu. Ważne: dopiero w momencie skanowania Czytelnik<br>otrzymuje email z informacją, że zamówiona pozycja czeka na niego w Czytelni.                                                                                                    |
| W chwili przyjścia Czytelnika:         |                                                                                                    |
| 3                                      | <ul> <li>Zeskanuj legitymację studencką/kartę biblioteczną: wybierz UDOSTĘPNIANIE → ZARZĄDZANIE<br/>KONTEM CZYTELNIKA → SKANUJ ID CZYTELNIKA.</li> <li>Wymagany jest aktualny wpis aktywacji konta: <ul> <li>w przypadku studentów: BM21/22:BM (rok akademicki),</li> <li>w przypadku pracowników: BM2022:BM (rok kalendarzowy),</li> <li>jeśli wpis kończy się literą "f" np. BM20/21:BMf zapisu dokonano przez formularz online,<br/>zatem aktywacja nie została dokończona – proszę odesłać Czytelnika do Wypożyczalni.</li> <li>zapis BM21/22:IP lub IS itp. i brak BM oznacza, że Czytelnik nie ma aktywnego konta<br/>w naszej Bibliotece – proszę odesłać Czytelnika do Wypożyczalni.</li> </ul> </li> <li>Po zeskanowaniu karty bibliotecznej wybierz: SKANUJ KOD KRESKOWY EGZEMPLARZA.</li> <li>Zeskanuj barkod miejsca w Czytelni, a następnie barkody książek lub czasopism zamówionych<br/>przez Czytelnika z Magazynu.</li> </ul> |
|                                        |                                                                                                    |
|                                        |                                                                                                    |
| 5                                      | Zwrot: UDOSTĘPNIANIE → REJESTRACJA ZWROTOW<br>Wybierz opcję <u>Ostateczny</u> : skanuj kod kreskowy egzemplarza – zeskanuj barkod tabliczki<br>z numerem miejsca, następnie zeskanuj barkody z książek lub czasopism z Magazynu. Oddaj<br>materiały do Wypożyczalni.<br>Jeśli Czytelnik zaznacza, że będzie jeszcze korzystał z zamówionych materiałów, wybierz opcję<br><u>Nieostateczny</u> * i odłóż materiały, będą czekać na kolejną wizytę Czytelnika.                                                                                                    |

## \*Zwrot nieostateczny – daty zwrotu:

## Książki:

po wczytaniu książki na konto użytkownika data zwrotu ustawia się w zależności od statusu użytkownika i kategorii egzemplarza: na 1 miesiąc lub 3 miesiące, po zwrocie nieostatecznym data zwrotu nie zmienia się.

## Czasopisma:

po wczytaniu czasopisma na konto użytkownika data zwrotu ustawia się do końca tego samego dnia (do 20:00), po zwrocie nieostatecznym data zwrotu nie zmienia się; po dokonaniu zwrotu nieostatecznego należy **zmienić ręcznie datę zwrotu**:

1. Wybierz UDOSTĘPNIANIE  $\rightarrow$  REJESTRACJA ZWROTÓW  $\rightarrow$  Tryb nawiązywania łączności: Nieostateczny  $\rightarrow$  Skanuj kod kreskowy egzemplarza: wprowadź barkod.

- Następnie wejdź na konto użytkownika: UDOSTĘPNIANIE → ZARZĄDZANIE KONTEM CZYTELNIKA. Wprowadź kod kreskowy legitymacji/karty bibliotecznej. Na koncie użytkownika wejdź w zakładkę WYPOŻYCZENIA.
- 3. Przy danej pozycji po lewej stronie tabeli wybierz trzy kropeczki, następnie z listy rozwijalnej wybierz ZMIANA TERMINU ZWROTU. Kliknij na ikonę kalendarza, po czym wybierz datę podaną przez użytkownika. Zakończ klikając ZMIANA TERMINU ZWROTU.

## Prace doktorskie:

Ta sama procedura jak przy czasopismach.

Osoby dyżurujące w Czytelni muszą sprawdzać czas udostępniania materiałów z Magazynu i wycofywać je po czasie wyznaczonym na ich udostępnienie. Jest to bardzo ważne w przypadku zwrotów "nieostatecznych" – jeśli materiały nie zostaną "zwrócone", będą figurować na koncie czytelnika jako wypożyczone i system zacznie naliczać opłaty za przetrzymanie.

#### Jak sprawdzić datę wycofania materiałów:

LADA: Biblioteka Medyczna UJCM – Czytelnia Książek i Czasopism BM

- Z listy rozwijanej u góry po lewej wybierz Egzemplarze fizyczne → Kod kreskowy i wprowadź barkod książki. W pierwszej kolumnie na dole znajdzie się informacja "Na półce rezerwacji do: XX/XX/2022".
- 2. Jeśli data jest przekroczona, wybierz Rejestracja zwrotów → Ostateczny i wprowadź barkod egzemplarza. Oddaj materiały do Wypożyczalni.

#### Wycofywanie materiałów, po które czytelnik nie zgłosił się do Czytelni:

LADA: Biblioteka Medyczna UJCM – Czytelnia Książek i Czasopism BM

- 1. Egzemplarze fizyczne  $\rightarrow$  Kod kreskowy: wprowadź barkod książki.
- Kolumna po prawej stronie: Zamówienia: 1 klikamy w 1 (może być inna liczba), a następnie polecenie ANULUJ. Z listy rozwijanej wybieramy: "Upłynął czas oczekiwania materiału na półce rezerwacji", zaznaczamy Powiadom użytkownika i Potwierdź. Oddajemy materiały do Wypożyczalni.

#### Książka z rezerwacji zamówiona do Czytelni:

Procedura taka sama, jak w przypadku zamówień z Magazynu.